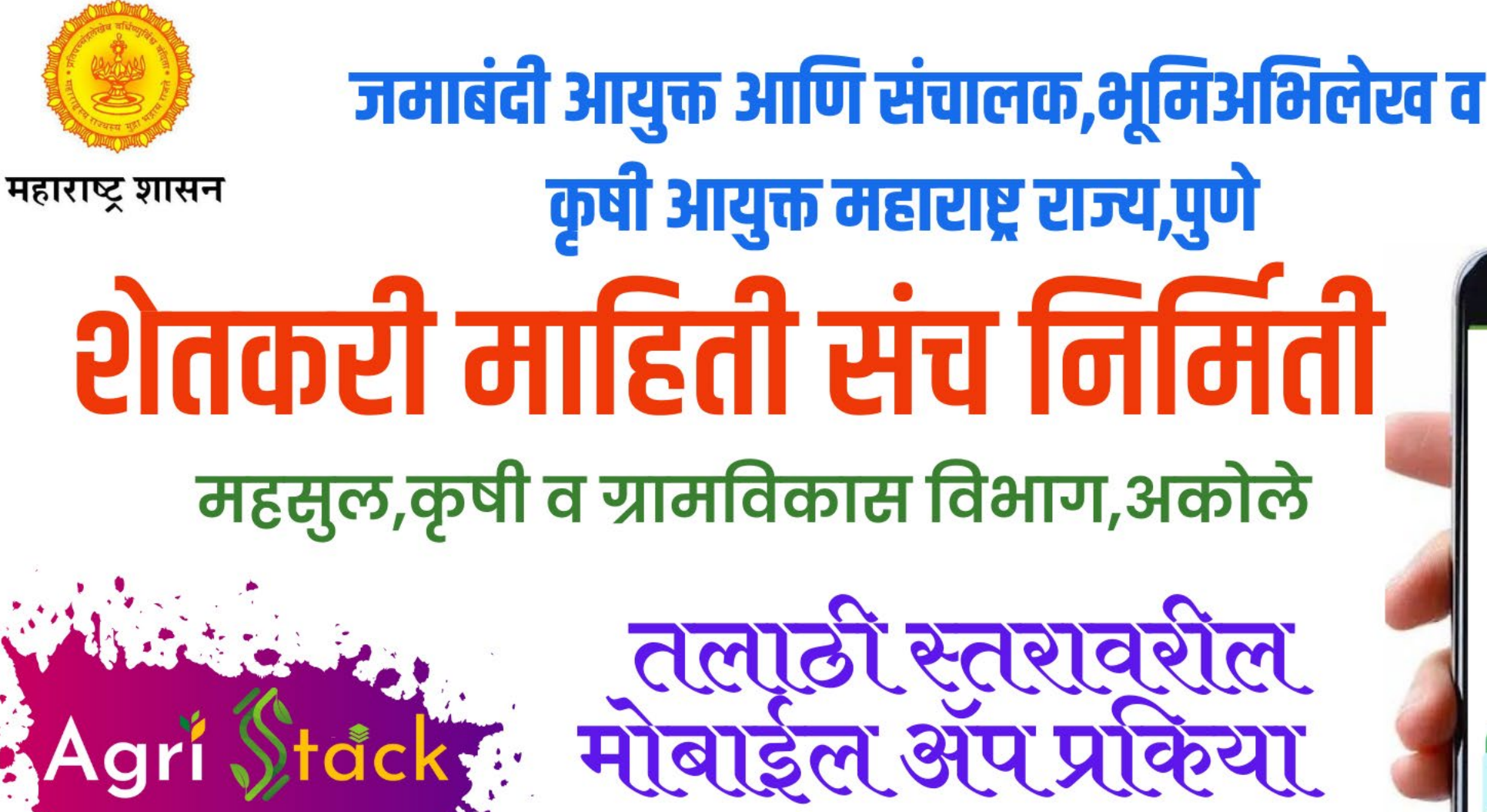

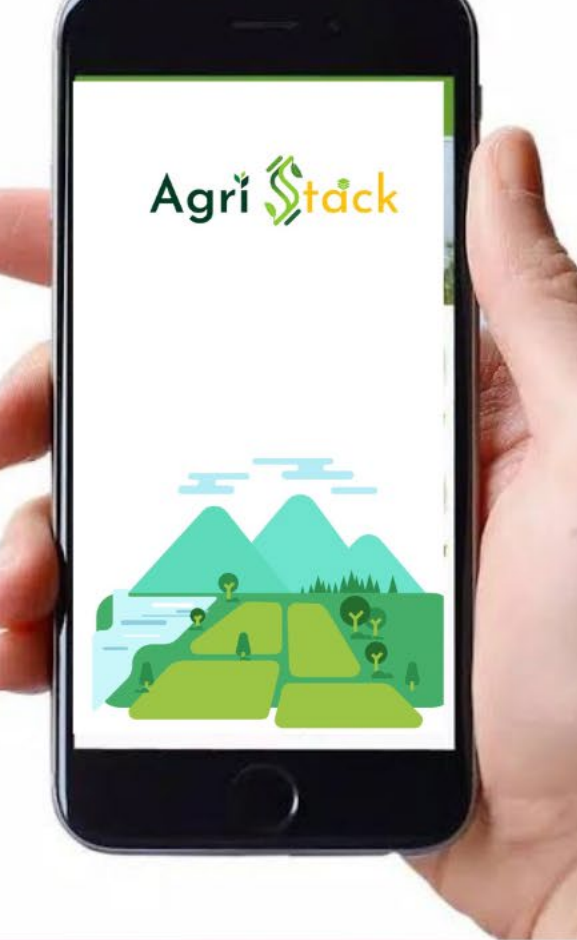

मा.डॉ.सिद्धार्थ मोरे तहसिलदार अकोले,जिल्हा-अहिल्यानगर

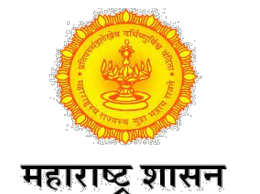

#### कॅम्प साठी तलाठी यांचेकडेस आवश्यक साहित्य

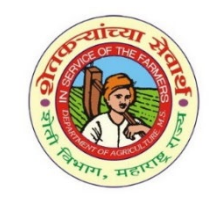

## गावचा गाव नमुना ८ अ यादी

| -                                                                                                    |                                   |                        |  |
|----------------------------------------------------------------------------------------------------|-----------------------------------|------------------------|--|
| 024                                                                                                    | Farmers' Registry<br>Operator App | Aadhaar Face RD<br>App |  |
| Image: Provide state       (a)       1.63       1.35       1.35       1.35       1.35       1.35       1.35       1.35       1.35       1.35       1.35       1.35       1.35       1.35       1.35       1.35       1.35       1.35       1.35 |                                   | AADHAAR                |  |

तार्टल मधील थाँ।

| वर्ष:2024-25            |                                                       | गाव नमुना आठ-अ<br>घारण वभिनींची नॉटवर्स (कृषिक)<br>( आसमीवार स्वतावणी - व्यागंबेदी पड़क ) |                         |                             |                   |                               |                     | 14/12/20 |     |
|-------------------------|-------------------------------------------------------|-------------------------------------------------------------------------------------------|-------------------------|-----------------------------|-------------------|-------------------------------|---------------------|----------|-----|
| गाव: निंब्रळ            |                                                       | तालुका: अञ्चले                                                                            |                         |                             |                   |                               | <b>बेल्हा:</b> अहमद |          |     |
| गाव नमुना सहा मधील नोंद | भूमापन क्रमांक व उपविभाग क्रमांक                      |                                                                                           | क्षेत्र                 |                             |                   | वसु                           | लीसाठी              |          | एकू |
|                         |                                                       | लागवडी योग्य क्षेत्र                                                                      | पोटखराब क्षेत्र         | एकूण क्षेत्र                | आकारणी किंवा चुडी | दुमाला जमिनीवरील<br>नुबन्धान. | स्थानिक उपकर        |          |     |
|                         |                                                       | (हे.आर.चौ.मी)                                                                             | (हे.आर.चौ.मी)           | (हे.आर.चौ.मी)               |                   |                               | चि.प.               | आर. प.   |     |
| (१)                     | (१)                                                   | (३अ)                                                                                      | (३व)                    | (३क)                        | (¥)               | (4)                           | (६अ)                | (६व)     |     |
| खाते क्रमांक 2          | एकनाथ शिवराम डावरे . <b>(एकुण सर्वे क्र.:</b> 7)      |                                                                                           |                         |                             |                   |                               |                     |          |     |
| व्यक्तिगत खातेदार       | 11/17                                                 | 0.01.10                                                                                   | 0.0000                  | 0.01.10                     | 0.07              | 0                             | 0.49                | 0.07     | 0.  |
|                         | 11/24                                                 | 0.02.50                                                                                   | 0.0000                  | 0.02.50                     | 0.15              | 0                             | 1.05                | 0.15     | 1.  |
|                         | 2/2                                                   | 0.39.00                                                                                   | 0.0000                  | 0.39.00                     | 1.5               | 0                             | 10.5                | 1.5      | 13  |
|                         | 3/23                                                  | 0.08.00                                                                                   | 0.0000                  | 0.08.00                     | 0.2               | 0                             | 1.4                 | 0.2      | 1   |
|                         | 3/4                                                   | 0.28.00                                                                                   | 0.0000                  | 0.28.00                     | 0.75              | 0                             | 5.25                | 0.75     | 6.  |
|                         | 41/16                                                 | 0.10.00                                                                                   | 0.0000                  | 0.10.00                     | 0.35              | 0                             | 2.45                | 0.35     | 3.  |
|                         | 45/10                                                 | 0.04.50                                                                                   | 0.0000                  | 0.04.50                     | 0.15              | 0                             | 1.05                | 0.15     | 1.  |
| एकूण                    |                                                       | 0.93.10                                                                                   | 0.0000                  | 0.93.10                     | 3.17              | 0                             | 22.19               | 3.17     | 28. |
| खाते क्रमांक 4          | अ.पा.क.संगिता गणपत डावरे , एकनाथ शिवराम इतर , कितीं ग | गणपत डावरे , प्रिती गणपत डावरे ,                                                          | प्रितेश गणपत डावरे , सं | गेता गणपत डावरे . <b>(ए</b> | कृण सर्वे क्र.:1) |                               |                     |          |     |
| संयुक्त खाते            | 41/18                                                 | 0.02.50                                                                                   | 0.0000                  | 0.02.50                     | 0.03              | 0                             | 0.21                | 0.03     | 0.  |
| एकूण                    |                                                       | 0.02.50                                                                                   | 0.0000                  | 0.02.50                     | 0.03              | 0                             | 0.21                | 0.03     | 0.  |

Play Store मधुन डाऊनलोड करा.

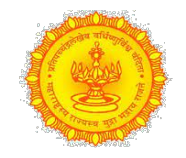

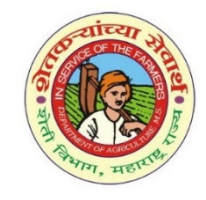

#### महाराष्ट्र शासन

#### ई-फेरफार प्रणालीत अहवाल मध्ये गाव नमुना ८ अ पर्याय पर्यायात "पुण गावाचा आठ-अ" पर्याय क्लिक करून ८ अ यादी मिळेल.

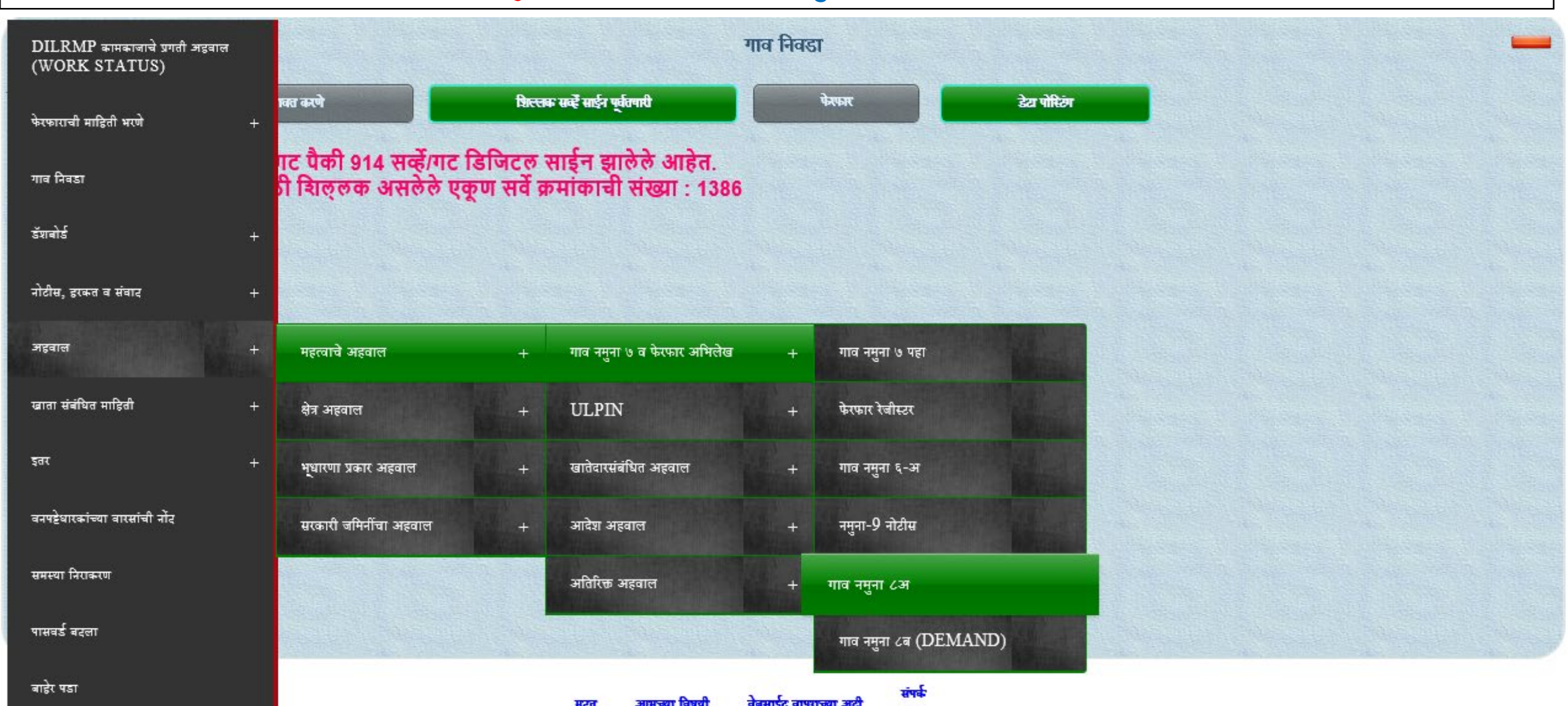

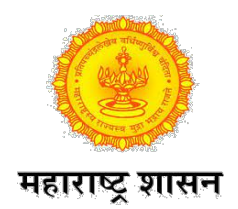

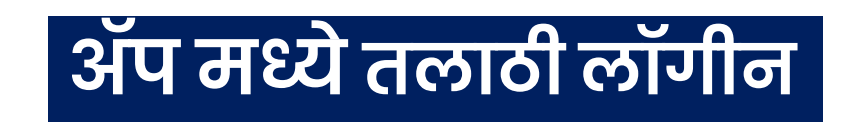

- तहसिल स्तरावरून तयार केलेला आपणास देण्यात आलेला लॉगीन आयडी टाकावा.
- लॉगीन साठी तयार केलेला पासवर्ड टाकावा.

तयार केलेला पासवर्ड विसरल्यास Forgot Password पर्याय वापरून पासवर्ड बनवता येईल.

- Captcha अक्षरे दिलेल्या चौकटीत टाकावी.

• सर्वात शेवटी Sign In पर्यायावर क्लिक करा.

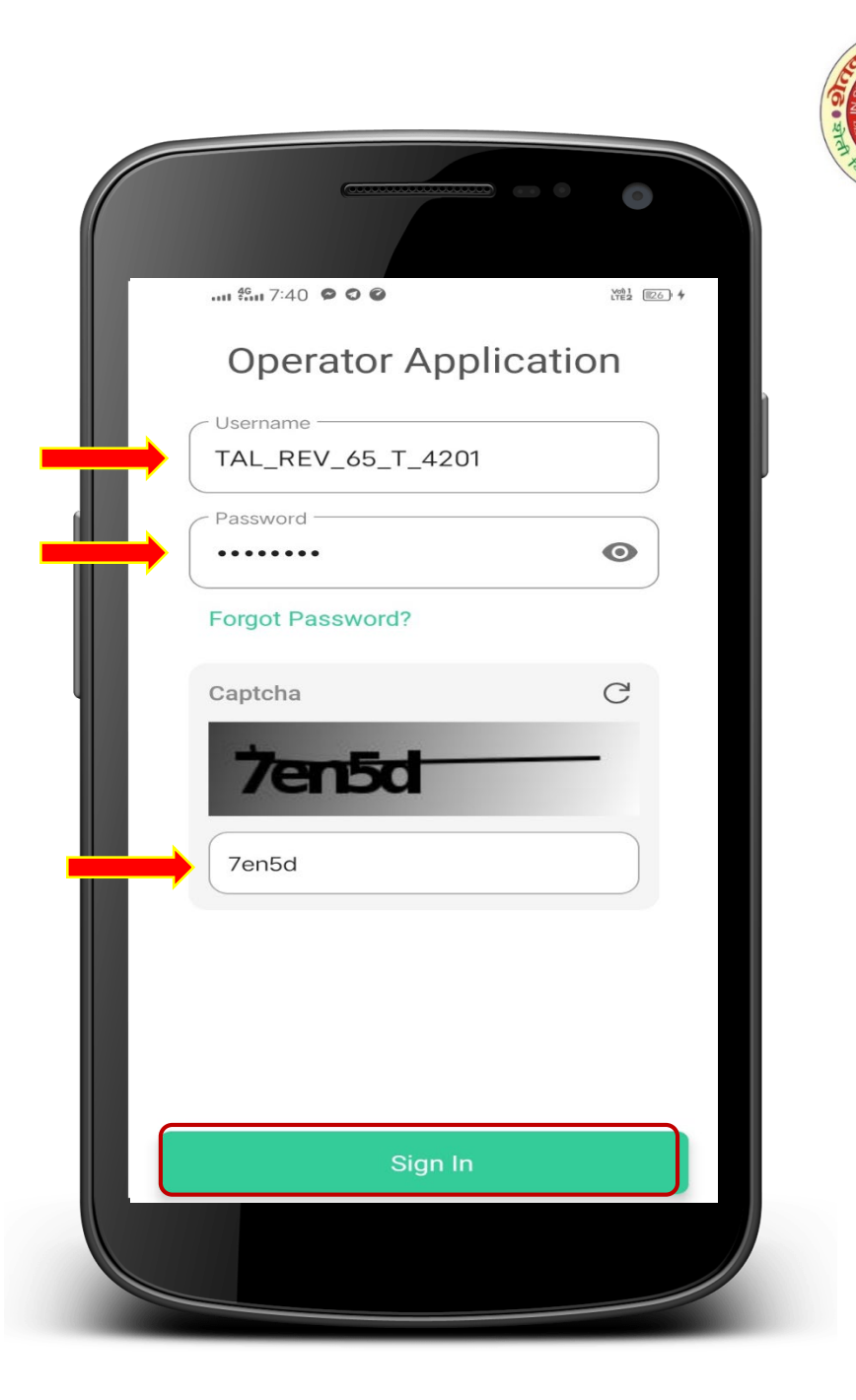

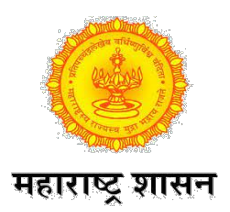

#### शेतकरी आधार पडताळणी व जमिन निवडणे

- लॉगीन झाल्यानंतर आपल्याला पाच पर्याय दिसतील.
- शेतकरी आपल्याकडे उपस्थित झाल्यानंतर शेतकरी यांची आधार पडताळणी व जमिन जोडण्यासाठी Farmer Ekyc Land Addition पर्याय क्लिक करावा.

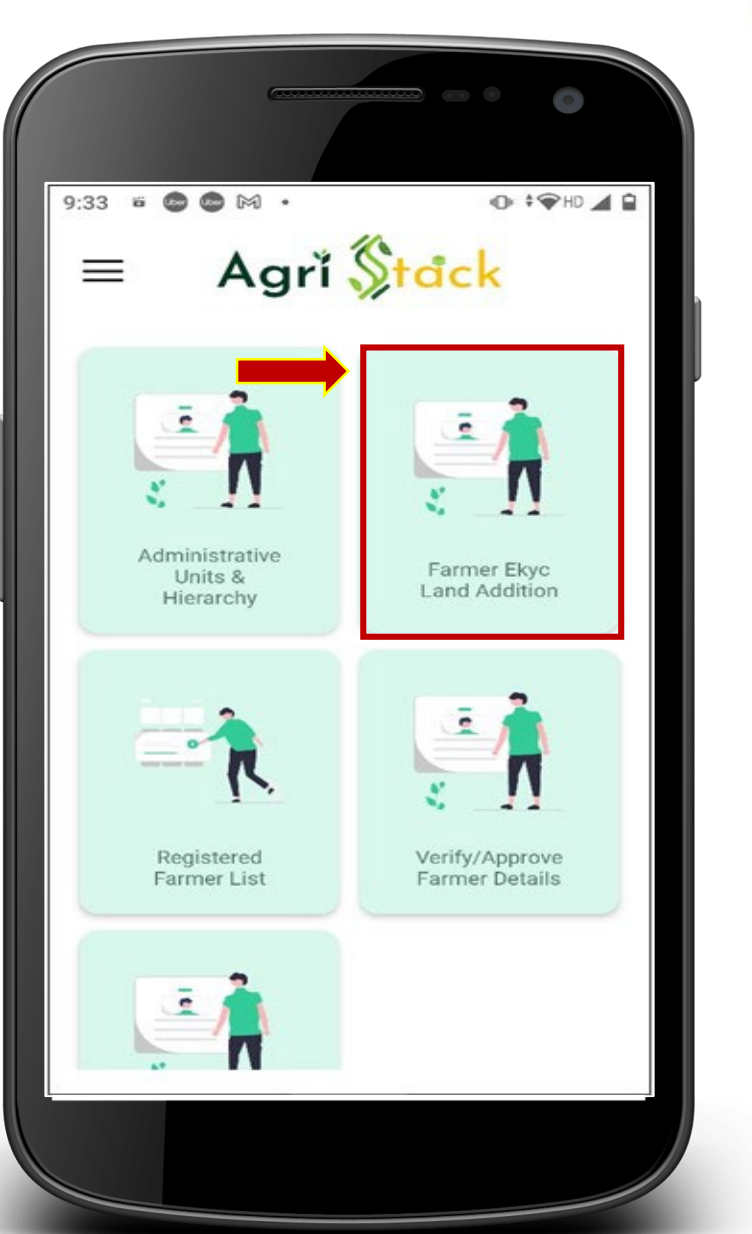

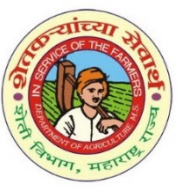

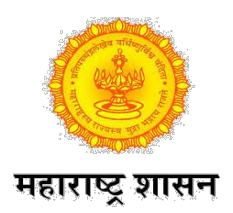

#### शेतकरी आधार पडताळणी

- आधारकार्ड सोबत शेतकरी यांचा मोबाईल संलग्न असल्यास OTP पर्याय वापरुन आधार पडताळणी करता येईल.
- आधारकाई OTP साठी अडचण असल्यास Face पर्याय वापरता येईल.
- दिलेल्या चौकटीत शेतकऱ्याचा अचूक आधार कार्ड क्रमांक टाकावा.आलेला OTP टाकुन Verify बटण क्लिक करा.
- Face पर्याय वापरल्यास मोबाईल मधिल face RD ॲप मध्ये आपोआप जाईल.त्याठिकाणी शेतकरी यांचा फोटो काढायचा आहे. त्याद्वारे आधार पडताळणी होईल.

• सर्वात शेवटी Submit पर्यायावर क्लिक करा.

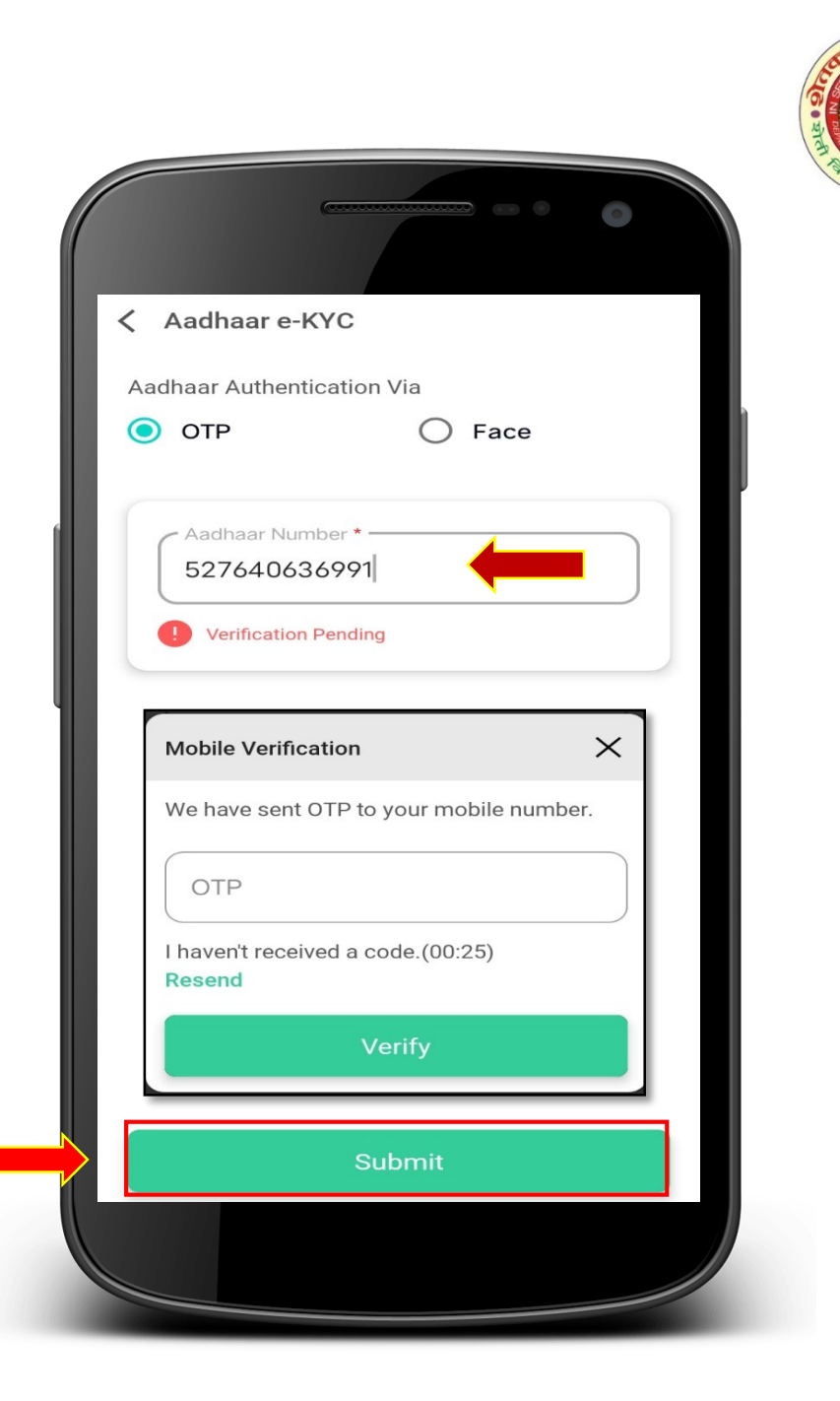

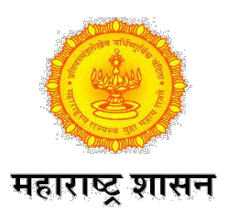

#### शेतकरी मोबाईल पडताळणी

- ॲग्रिस्टॅक सोबत शेतकरी यांना जो मोबाईल क्रमांक वापरावयाचा आहे तो क्रमांक टाकावा. (तो क्रमांक आधारसंलग्न नसेल तरीही चालेल.)
- मोबाईल क्रमांक नमुद केल्यानंतर त्यासमोरील Verify बटण क्लिक करा.
- मोबाईल क्रमांकावर Otp येईल. तो नमुद करावा.व Verify बटण क्लिक करा.
- Email चा पर्याय ऐच्छीक असुन बंधनकारक नाही. शेतकरी यांना वापरावयाचा असेल तर नमूद करावा. ई-मेल वर आलेला OTP टाकुन Verify करावा.

• सर्वात शेवटी Next पर्यायावर क्लिक करा.

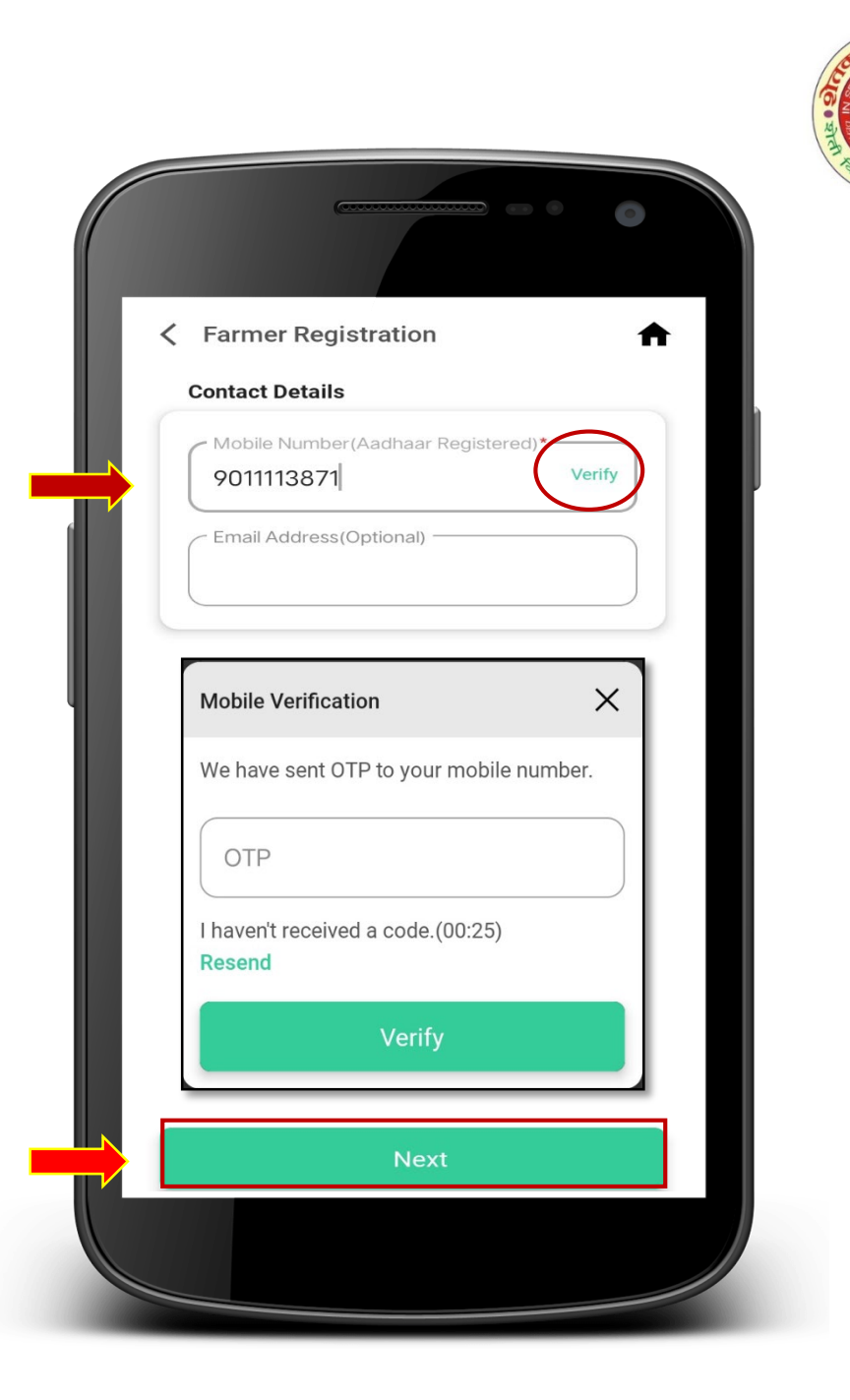

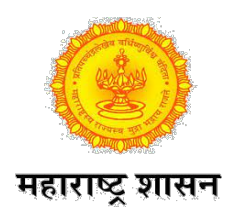

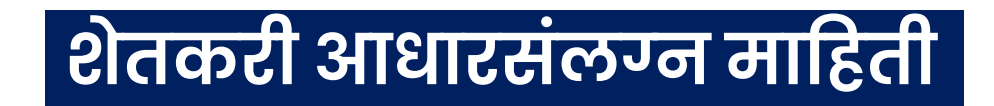

- शेतकरी यांचे आधारमध्ये नोंदविलेले मराठी व इंग्रजी मध्ये नाव दिसेल. Name match Score जुळण्यासाठी मराठीतील नाव दुरुस्त करता येईल.
- मराठी मध्ये नाव टाकण्यासाठी मोबाईल मधिल मराठी कीबोर्ड वापरा. शेवटच्या शब्दानंतर space देऊ नका.
- शेतकरी Caste Category म्हणजे जात निवडा.त्यामध्ये
   Sc- अनुसूचित जाती (महार,मातंग,चांभार)
   St- अनुसूचित जमाती (कोळी महादेव,भिल्ल,ठाकर)
   Obc- इतर मागासवर्ग (सूर्व मागासवर्ग जाती)

- General- खुल्या संवर्गोतील जाती

Screen खाली स्क्रोल करून खालील पर्याय माहिती भरा.

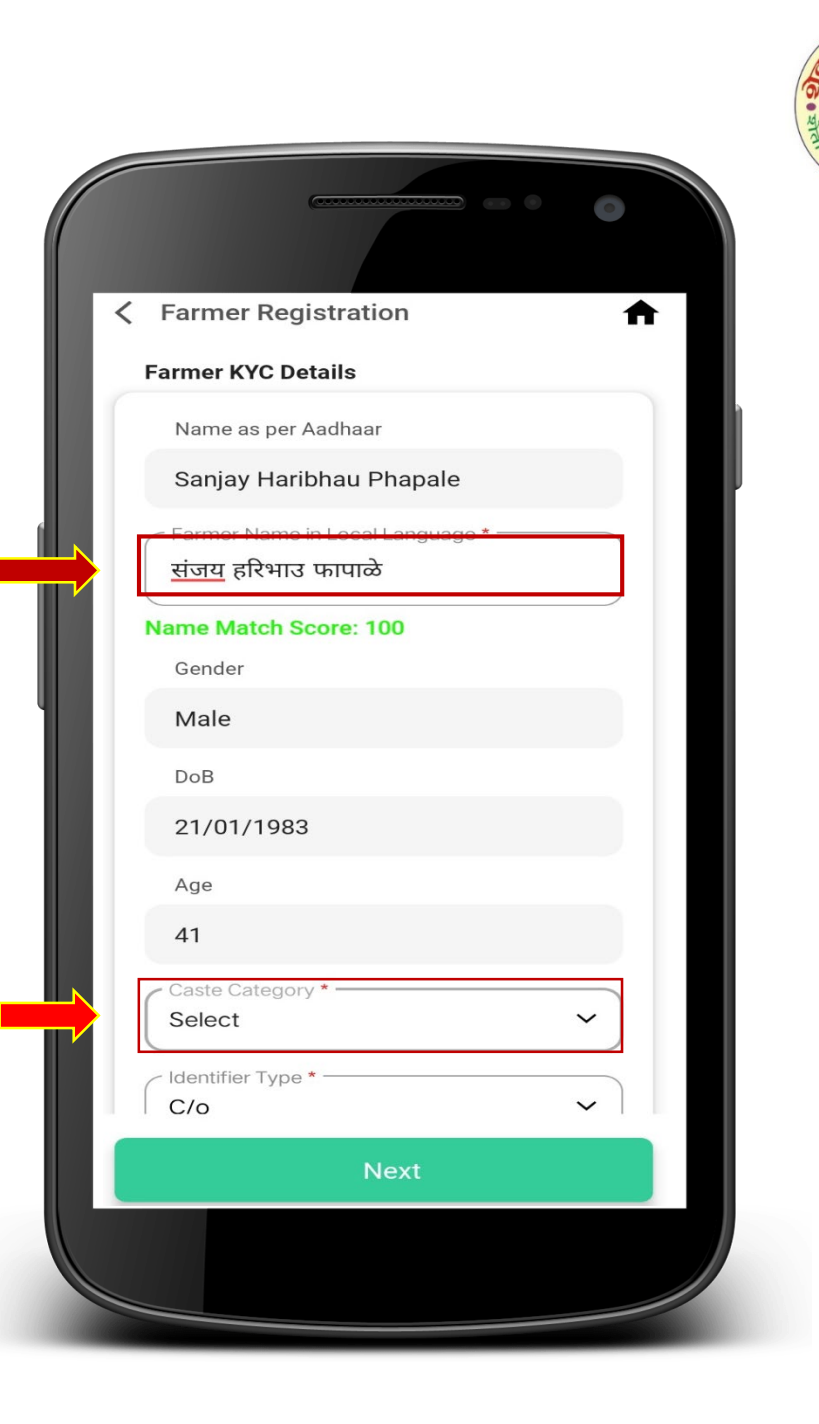

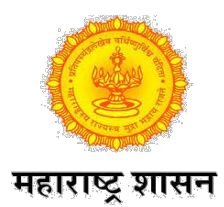

#### शेतकरी आधारसंलग्न माहिती

- Identifier Type-ओळखकर्ता प्रकार पर्याय मध्ये
  S/o-son of....(वडिलांचे नाव)
- W/o-wife of....(पतीचे नाव)
- C/o-care of.....(पालकाचे नाव)
- D/o-daughter of.....(वडिलांचे नाव)
- वरीलपैकी एक पर्याय निवडावा. शक्यतो शेतकरी पुरुष असल्यास s/o पर्याय निवडून खाली वडिलांचे नाव लिहावे.शेतकरी महिला असल्यास w/o पर्याय निवडा करून पतीचे नाव लिहावे.
- Identifier Name मध्ये इंग्रजी व मराठीत नाव वरीलपर्याय प्रमाणे नमूद करावे. इंग्रजी मध्ये नाव टाकताना English व मराठी मध्ये नाव टाकण्यासाठी मोबाईल मधिल मराठी कीबोर्ड वापरा. शेवटच्या शब्दानंतर space देऊ नका.

सर्वात शेवटी Next पर्यायावर क्लिक करा.

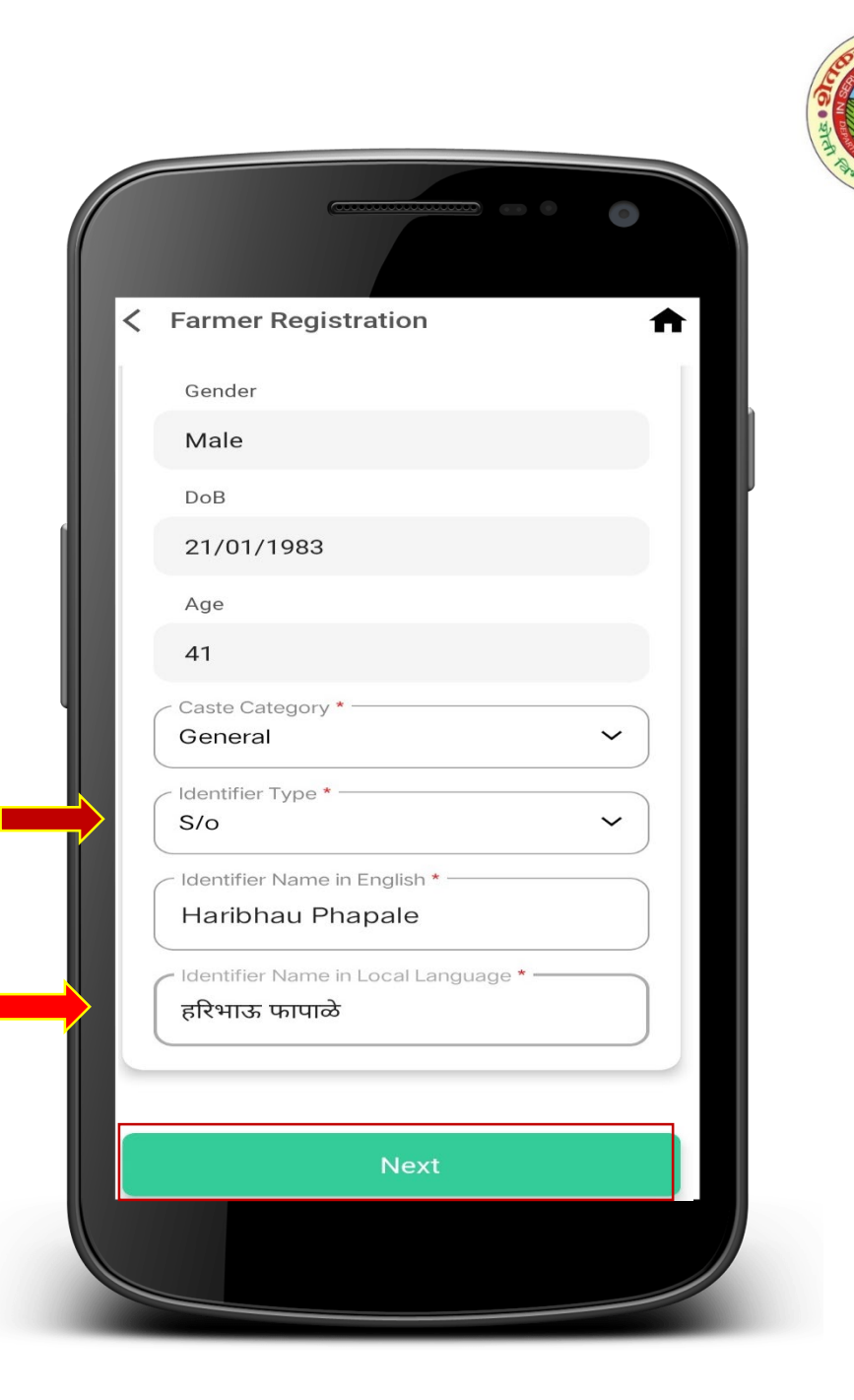

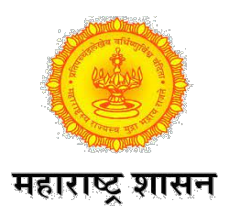

#### शेतकरी आधारसंलग्न माहिती

- शेतकरी फोटो दिसेल .तोच शेतकरी असल्याची खात्री करावी.
- त्याखाली New business पूर्याय दिसेल. त्यामध्ये
- Yes-शेतकरी यांचा शेती व्यतिरिक्त इतर व्यवसाय असल्यास
- No-शेती व्यतिरिक्त इतर व्यवसाय नसल्यास

• सर्वात शेवटी Next पर्यायावर क्लिक करा.

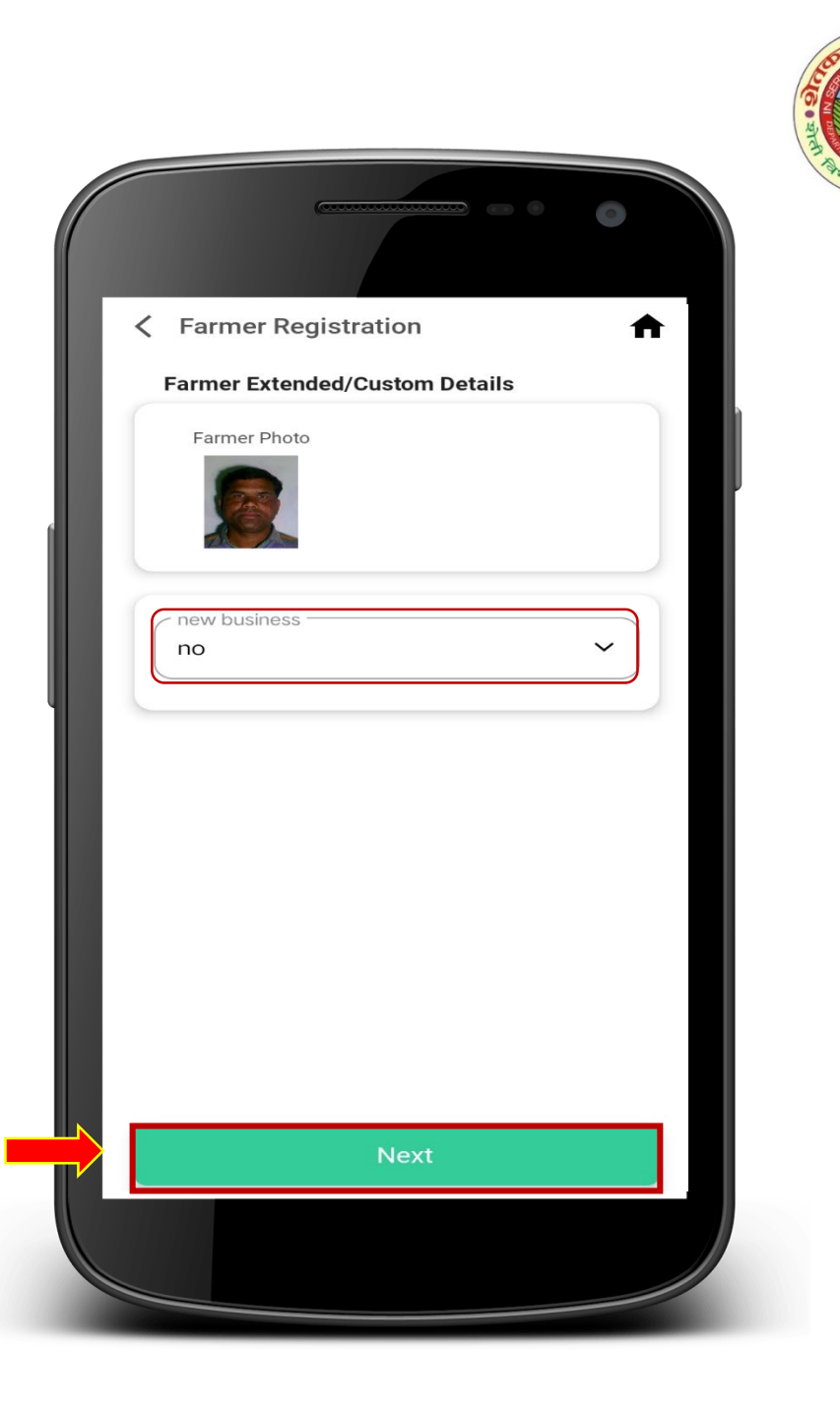

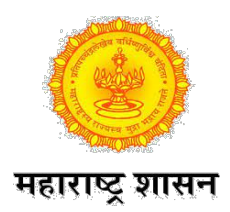

#### शेतकरी रहिवास संलग्न माहिती

- आधारप्रमाणे शेतकरी यांचा रहिवासाचा पत्ता दिसेल.
- रहिवास प्रकार मध्ये Rural-ग्रामिण असे निवडा.
- मराठी भाषेतील पत्ता व्यवस्थित दुरुस्त करून घ्यावा. पत्ता लिहल्यानंतर शेवटच्या शब्दानंतर space देऊ नये.
- जिल्हा,तालुका व गाव निवडले नसेल तर निवडुन घ्यावे.
- शेतकरी यांचा आधार कार्डवरील पत्ता व रहिवासाचा पत्ता वेगळा असल्यास Insert Latest residential details पर्याय वापरुन नवीन रहिवासाचा पत्ता नमुद करता येईल.

• सर्वात शेवटी Next पर्यायावर क्लिक करा.

|                                                                                                    | •        |
|----------------------------------------------------------------------------------------------------|----------|
| Karmer Registration                                                                                             | <b>f</b> |
| Farmer Residential Details as per KYC                                                                           | ;        |
| Residential Type *                                                                                              | ~        |
| نے الاتدار العام العالي العام العام العام العام العام العام العام العام العام العام العام العام العام العام الع |          |
| null                                                                                                    |          |
| Address in Local Language *<br>बी/2/24 सेंचुरी रेयॉन एच. एस. जी.<br>सोसाइटी, सी-ब्लॉक रोड,<br>जल्हायनगर-२       |          |
| State                                                                                                    |          |
| MAHARASHTRA                                                                                                    |          |
| C District *                                                                                                    |          |
| AHMEDNAGAR                                                                                                    | ~        |
| Sub District / Taluka *                                                                                         |          |
| Akole                                                                                                    | ~        |
| Village *                                                                                                    |          |
| Nimbral                                                                                                    | ~        |
| Next                                                                                                    |          |
| 1.1.1.1.1.1.1.1.1.1.1.1.1.1.1.1.1.1.1.1.                                                                        |          |

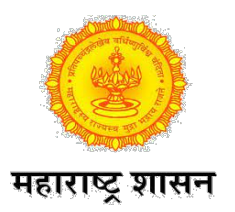

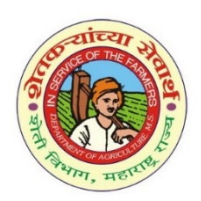

 भूधारणा मध्ये
 Owner दिसेल. याठिकाणी कोणताही बदल करावयाचा नाही.

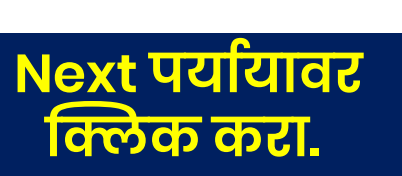

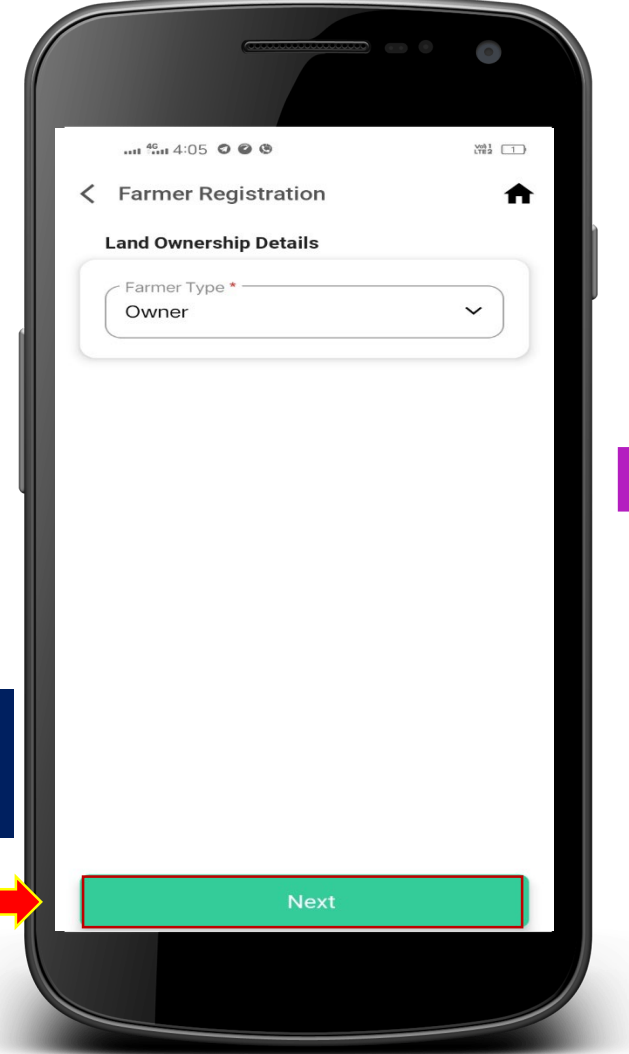

• व्यवसाय म्हणुन Agriculture व Land owning Farmer पर्याय निवडलेले दिसतील.यामध्ये कोणताही बदल करावयाचा नाही.

क्लिक करा.

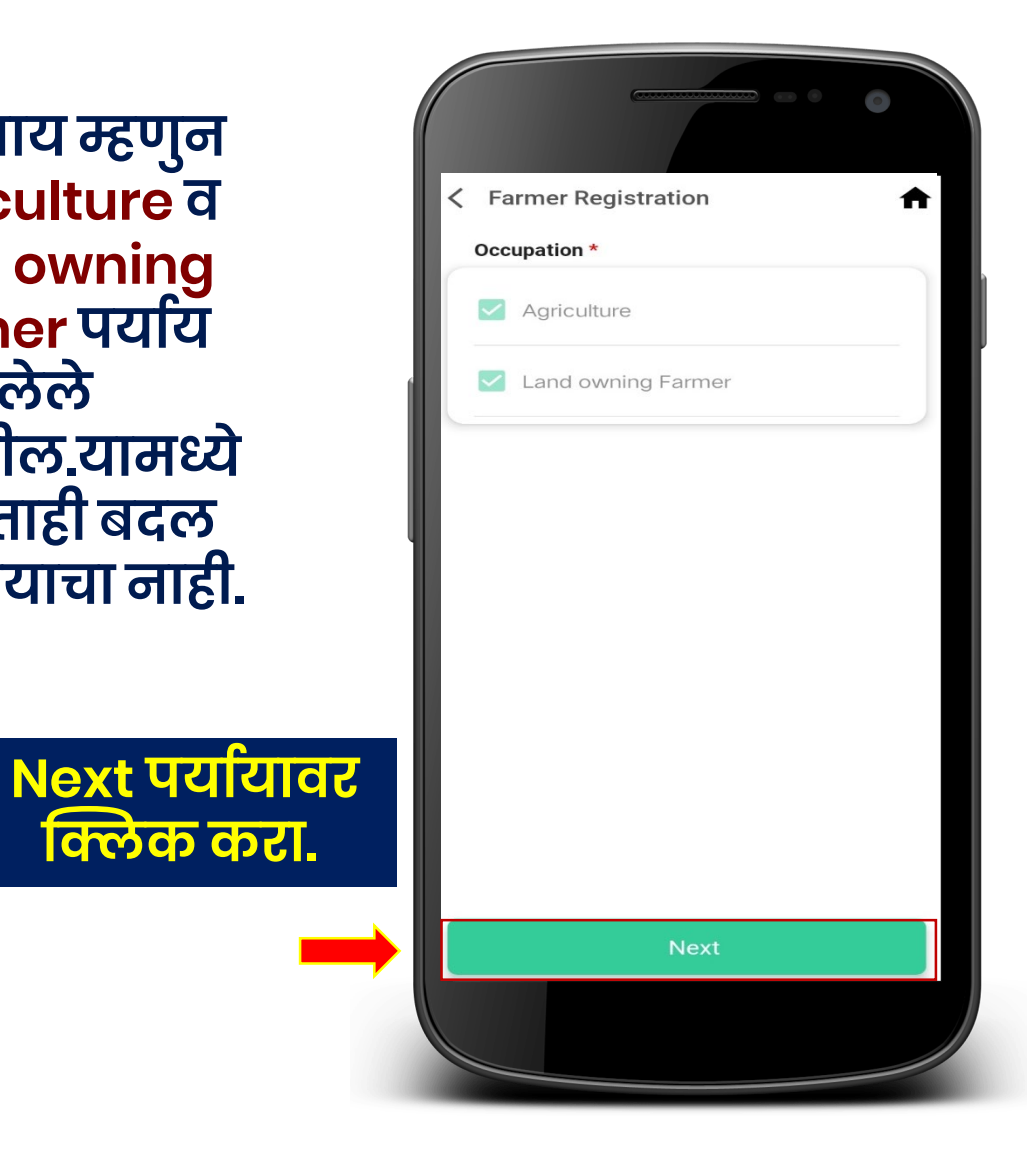

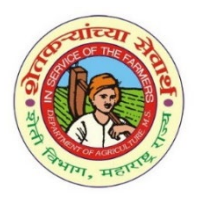

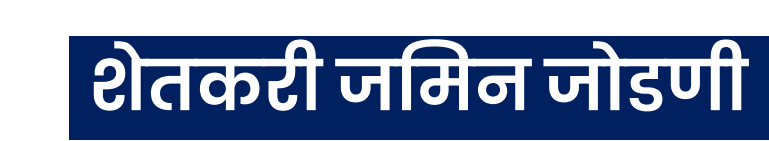

महाराष्ट्र शासन

- शेतकरी यांची जमिन बकेट मधुन आपोआप आलेली असल्यास गाव नमुना ८ अ वरुन जमिन तपासणी करावी.
- शेतकरी यांची जमिन बाबत चुकीची माहिती आल्यास दुरुस्त करता येईल.किंवा काही जमिन add झालेली नसल्यास add करता येईल.
- शेतकरी यांचे नावे असलेली गाव नमुना ८ अ नुसार सर्व जमिन (व्यक्तिगत+सामाईक) सर्व add करावयाची आहे.
- शेतकरी यांचे जमिनीबाबत कोणतीही माहिती आलेली नसल्यास Fetch Land Detals पर्यायावर क्लिक करा.

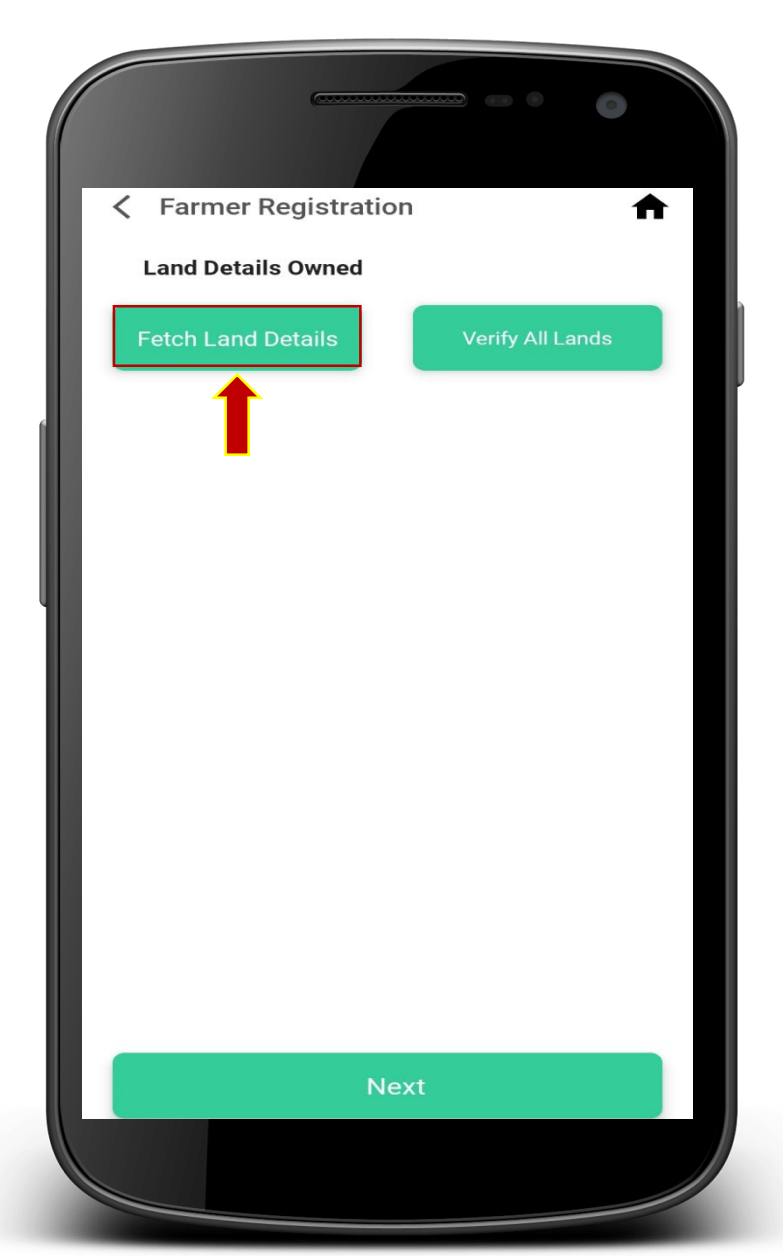

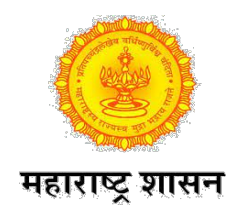

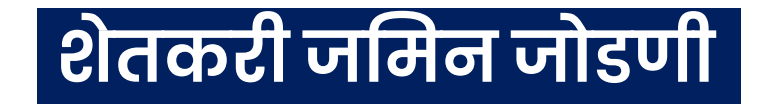

- जिल्हा,तालुका,गाव निवडा करा.तलाठी यांना तहसिलदार यांनी नोंदणी केलेली गावेच दिसतील.
- गाव नमुना ८ अ पाहुन त्यातील शेतकरी यांचे खातेक्रमांक शोधायचे आहेत. शेतकरी यांचा स.न/ग.न नमुद करावयाचा आहे. उदा-८
- त्याखालील Submit पर्याय वर क्लिक करावयाचे आहे.
- त्यानंतर स.न चे उपविभाग दिसतील. शेतकरी यांचा स.न उपविभाग निवडून घ्यावा. उदा-८-३,८-४,...

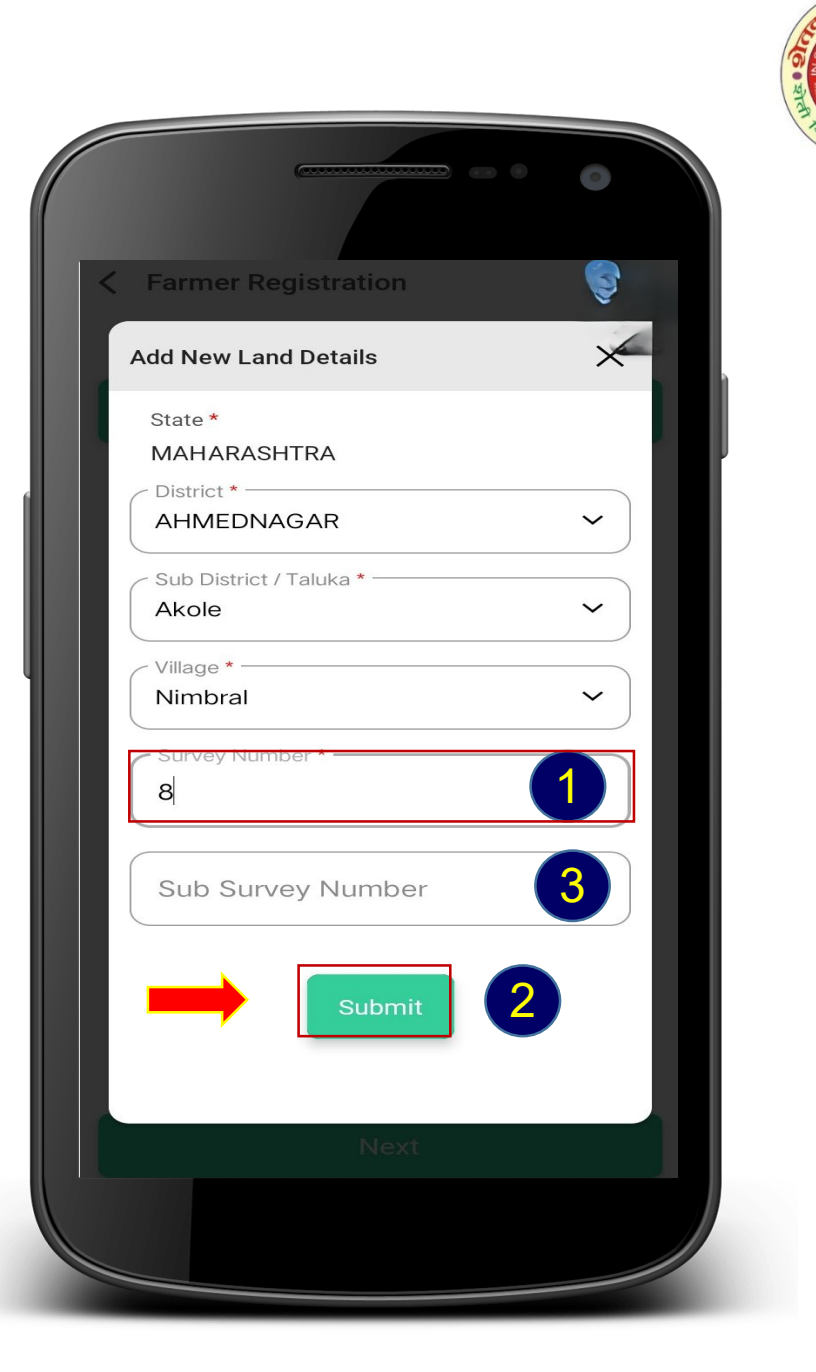

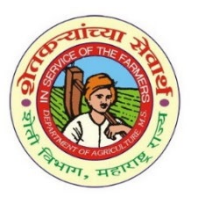

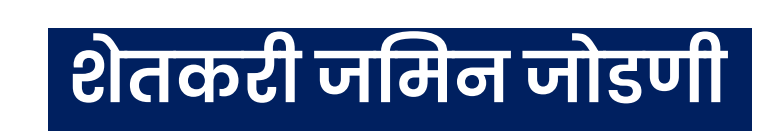

महाराष्ट्र शासन

 शेतकरी यांच्या जमिनीचा पोटहिस्सा निवडल्या नंतर Show Land Details पर्याय क्लिक करावे.

- निवडलेल्या स.न/ग.न उपविभागातील खातेदार यांची माहिती दिसेल. उदा-८/३ सातबारा मध्ये असलेले सर्व खातेदार माहिती दिसेल.
- निवडलेल्या स.न /ग.न सातबारा मध्ये जेवढे व्यक्तिगत /सामाईक खाते असतील सर्व खात्यांची माहिती दिसेल.

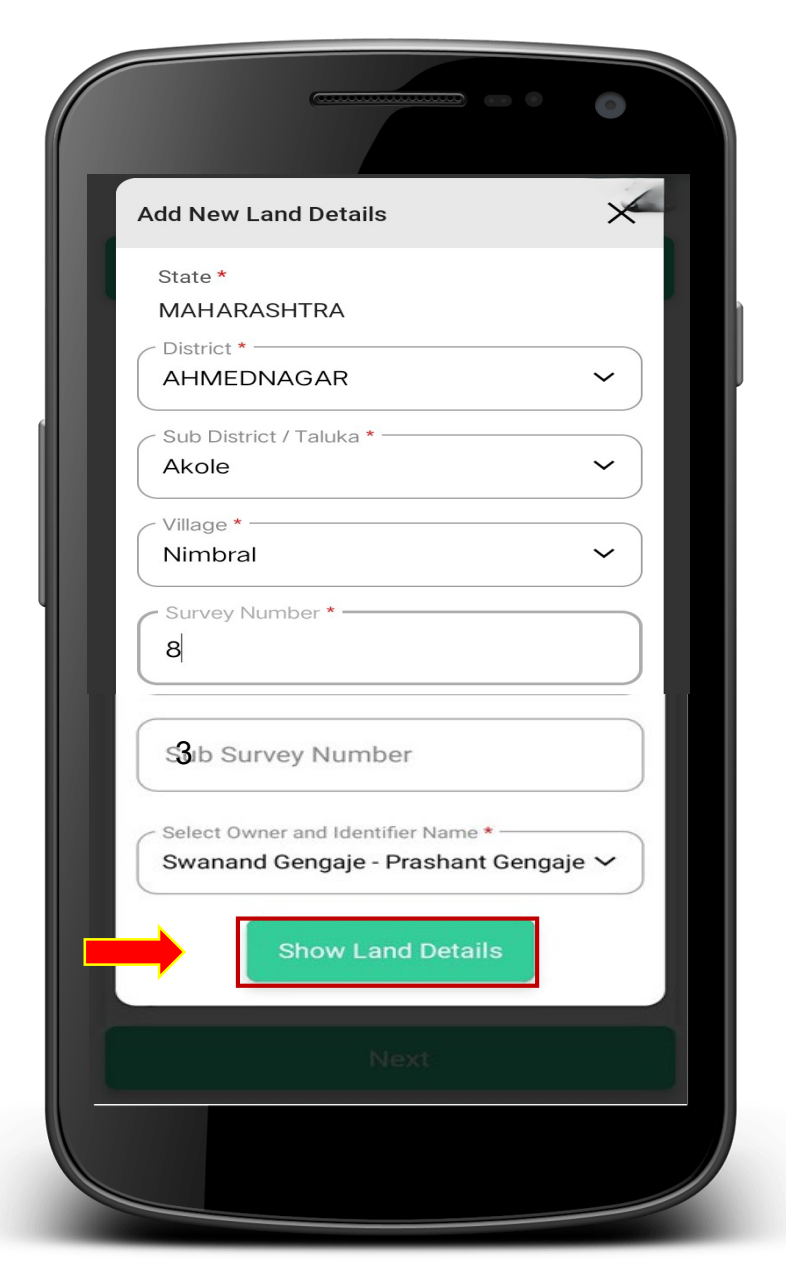

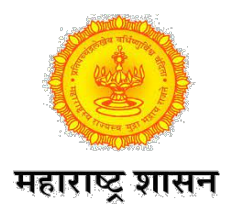

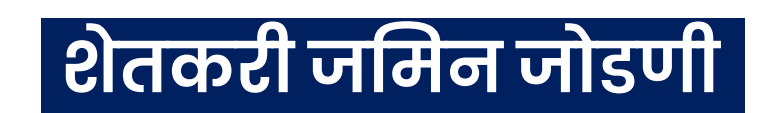

- त्या सातबारा मधिल खातेदार शोधण्यासाठी ">" या चिन्हावर क्लिक करावे. उदा-21/14 सातबारा मध्ये एका पेक्षा जास्त खातेदार असतील किंवा सामाईक खाते असेल तर आपण नोंदणी करत असलेल्या खातेदार यांची माहिती दिसेपर्यंत ">" या चिन्हावर क्लिक करावे.
- खातेदाराची शोधल्या नंतर जमिन माहिती पाहुन Land Details चेक बॉक्स टिक करा.
- त्याखालील Identifier Name पर्यायमध्ये ओळख कर्ता म्हणुन वडिलांचे/पतीचे नाव इंग्रजी मध्ये नमुद करावे.त्याखालील Identifier Type-ओळखकर्ता प्रकार मध्ये S/o-son of....,W/o-wife of....., C/o-care of....., D/o- daughter of.....यापैकी योग्य पर्याय निवडावा.
- निवडलेल्या सातबारा माहिती तपासणी नंतर जमिन जोडणीसाठी Add बटण क्लिक करा. निवडलेला स.न/ग.न जोडला जाईल.

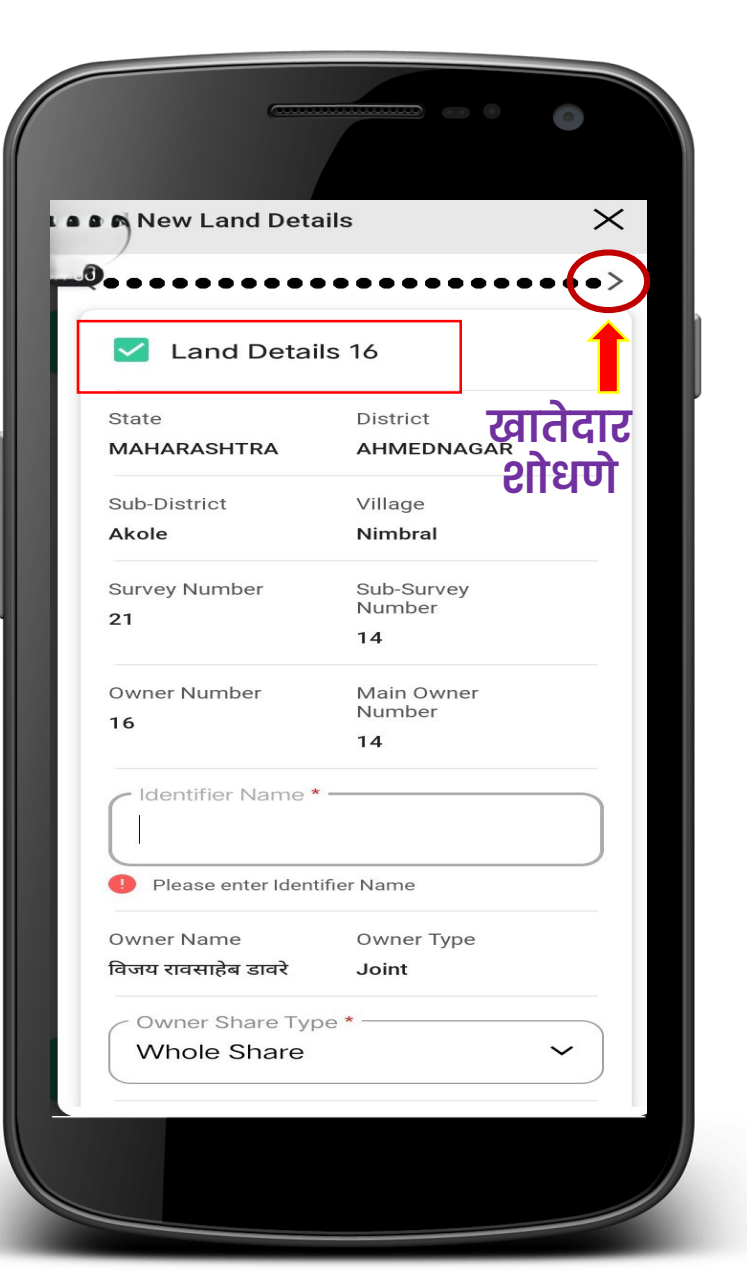

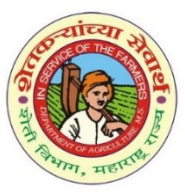

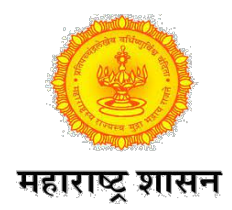

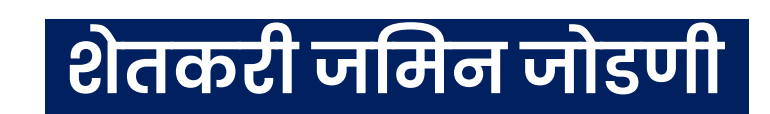

- शेतकरी यांचा पुढील स.न/ग.न जमिन जोडण्यासाठी ...
- पुन्हा Fetch Land Details क्लिक करा.
- सॅ.न नमुद करावा.Submit बटण क्लिक करा. स.न चा उपविभाग निवडा. •
- Show Land Details पर्याय वापरुन खातेदार शोधा.
- Land Details चेक बॉक्स क्लिक करा. •
- Identifier Name व Identifier Type माहिती भरा. •
- शेवटी Add बटण क्लिक करा.त्या सं.न/ग.न ची माहिती • साठविली जाईल.

शेतकरी यांची गाव नमुना ८ वरील सर्व जमिन (व्यक्तिगत + सामाईक) वरीलप्रमाणे Add करून घ्यावी.

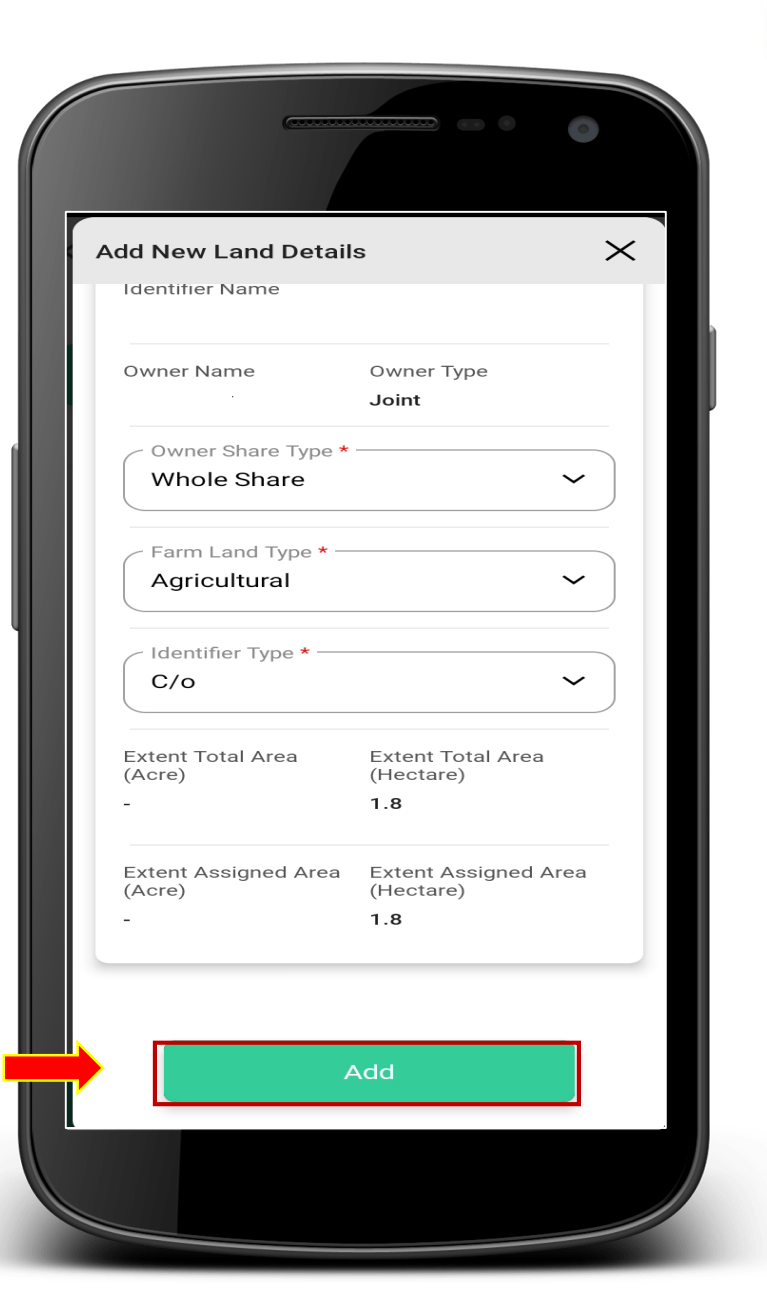

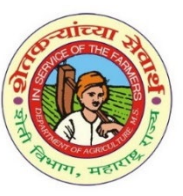

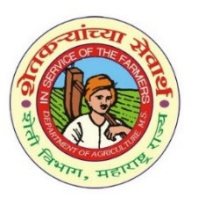

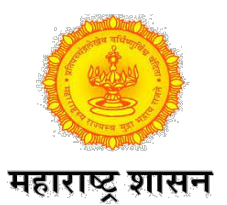

### शेतकरी जमिन पडताळणी

- शेतकरी यांची सर्व जमिन पडताळणी (Verify) करणे.
- शेतकरी यांची सर्व जमिन Add करून झालेनंतर Verify All Lands पर्यायावर क्लिक करा.
- प्रत्येक स.न जमिन मध्ये Verified पर्याय मध्ये yes दिसेल.
- पुढील स.न पाहण्यासाठी ">" चिन्हाचा वापर करावा.सर्व स.न/ग.न Add झाल्याची खात्री करावी.व सर्व स.न मधिल जमिन Verified झाल्याची खात्री करावी.
- शेतकरी यांची सर्व जमिनींची माहिती पडताळणी पुर्ण झाल्याची खात्री झालेनंतर माहिती जतन करण्यासाठी Next पर्याय क्लिक करा.

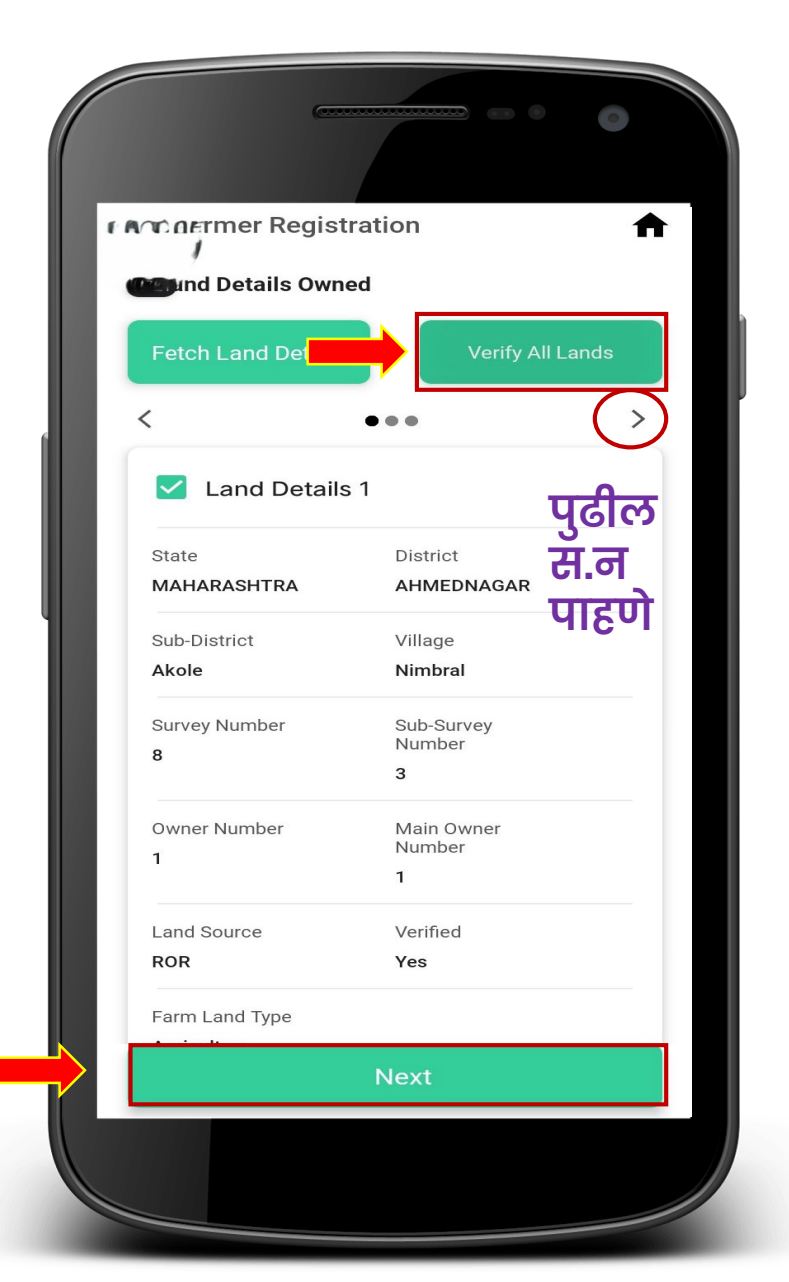

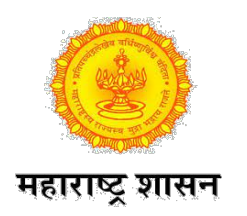

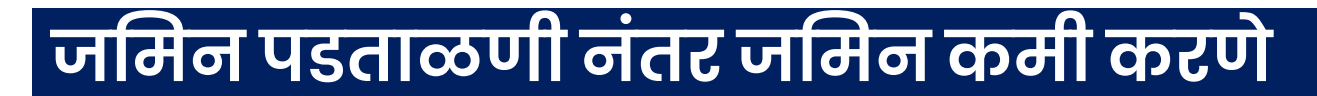

- शेतकरी यांची Add केलेल्या जमिनीत चुकीने एखादी जमिन सामाविष्ट झाल्याचे लक्षात आल्यास
- जो स.न /ग.न कमी करावयाचा आहे.त्या स.न Land Details च्या चेक बॉक्स ला अन-क्लिक करावे.
- त्यानंतर जमिन काढुन टाकण्याचे दोन कारणे दिसतील.
   1)या नावाचा वेगळा व्यक्ती गावात आहे.
   2)जमिन दुसऱ्या व्यक्तिस हस्तांतरित झाली आहे. यापैकी योग्य कारण निवडा.
- जमिन कमी करण्याचे कारण निवडल्यानंतर yes पर्याय क्लिक करा.जमिन सदर शेतकरी माहितीतुन कमी होईल.

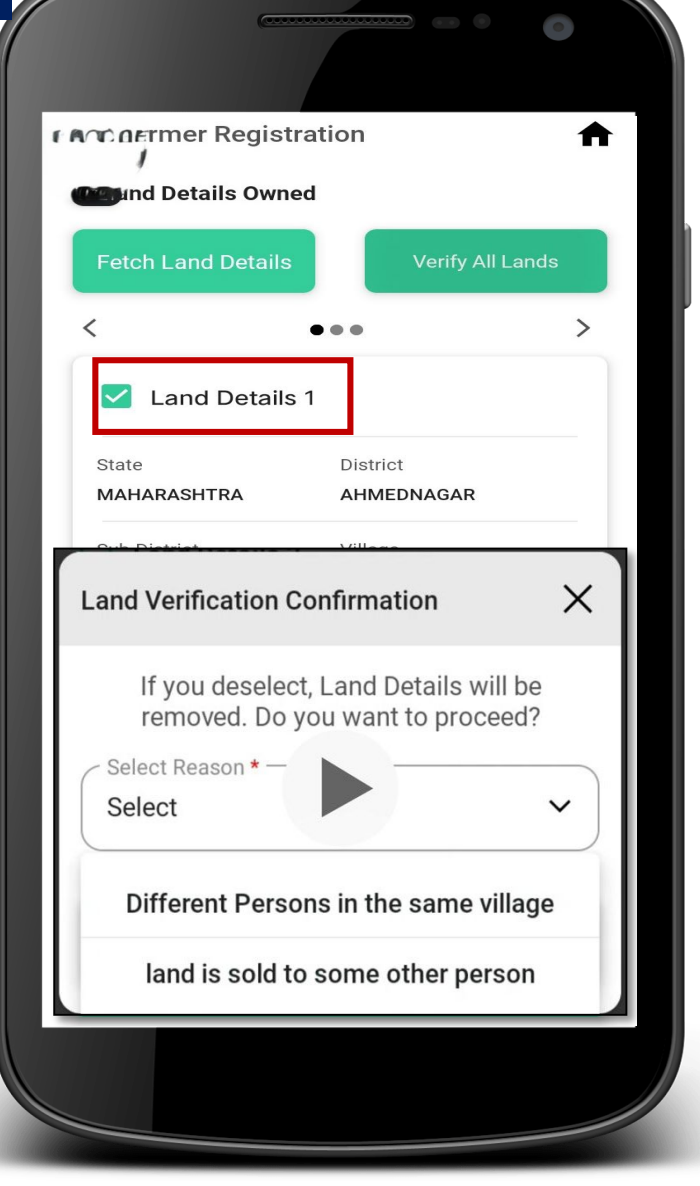

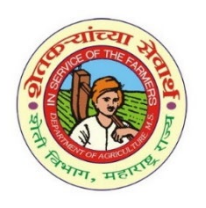

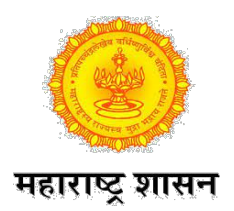

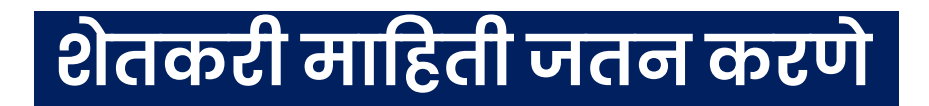

- सदर शेतकऱ्याची सर्व माहिती भरून झाल्यानंतर तलाठी यांना Declaration द्यावयाचे आहे.त्यासाठी दिलेल्या चौकटीत टिक करा.
- मी सदर व्यक्तिस ओळखत असुन त्यांनी गावात धारण केलेल्या जमिनीची माहिती गाव महसुली दप्तरानुसार योग्य असल्याची खात्री केलेली आहे.

 शेवटी submit पर्याय क्लिक करून निवडलेल्या शेतकऱ्याची माहिती जतन करावी.त्यानंतर Registration successful संदेश शेतकरी मोबाईलवर येईल.

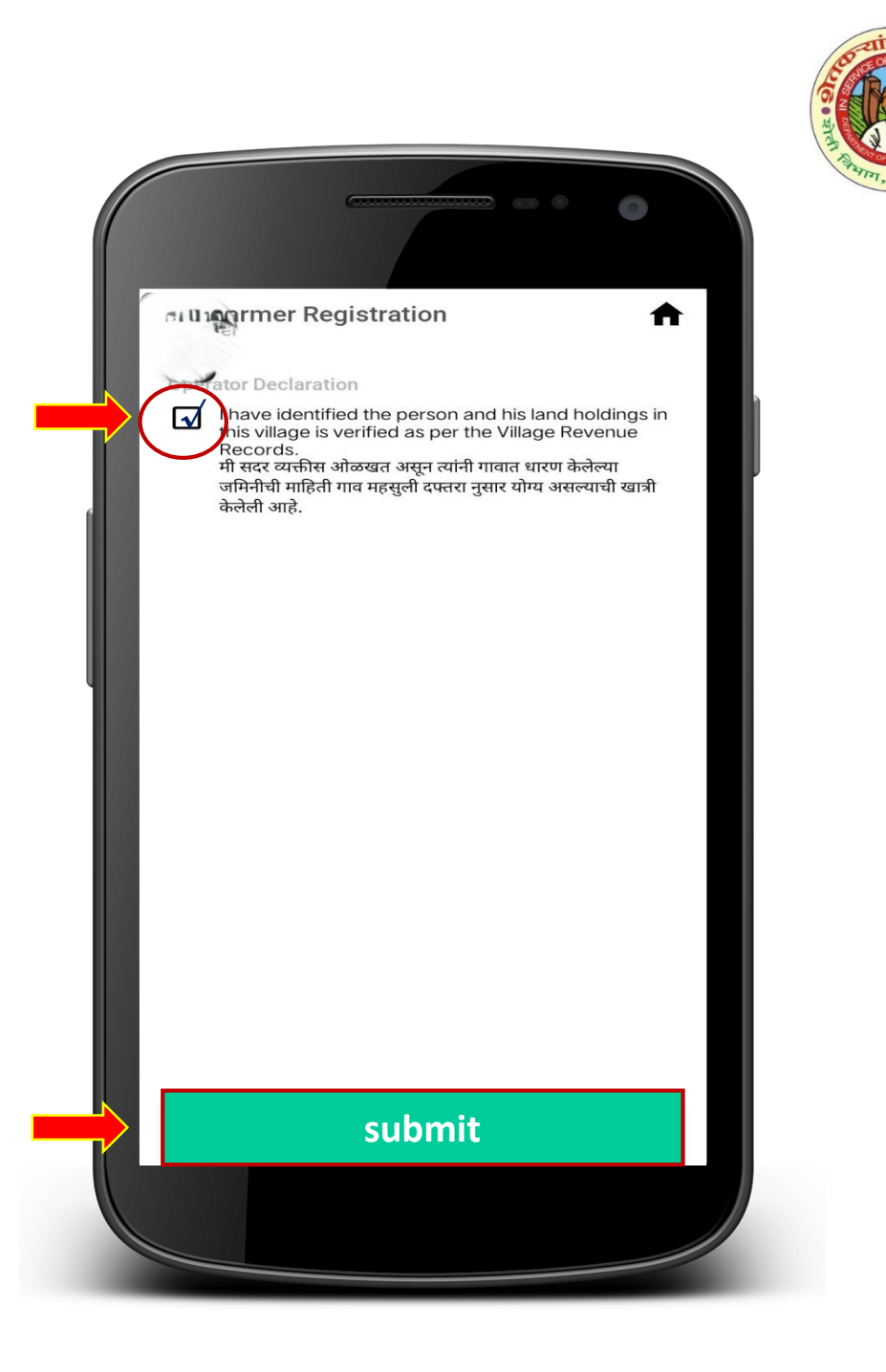

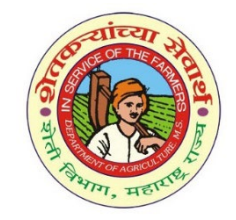

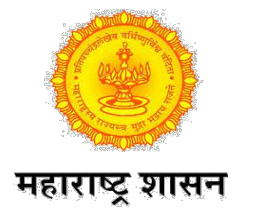

#### अधिक माहितीसाठी ग्राममहसुल अधिकारी यांनी मास्टर ट्रेनर्स शी संपर्क साधावा.

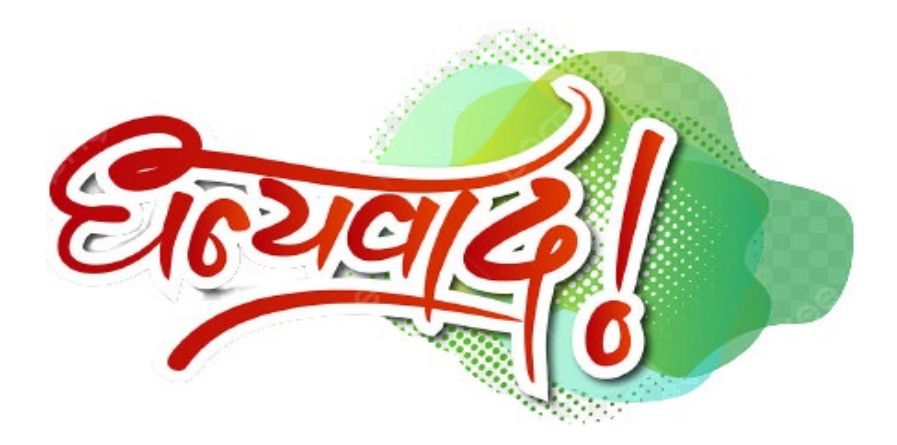

# तहसिल कार्यालय अकोले